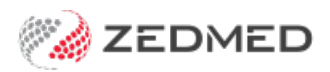

## **Register branches for Medicare claims**

Last Modified on 21/10/2022 9:14 am AEDT

If your practice has set up 2 minor IDs in Zedmed, and the practice does not want to allow Medicare claims at ALL branches, you can enable Medicare claims at specific branches.

**Considerations:** 

- You will need to be logged into Zedmed as that branch.
- You will need the practice's credentials, which are a Client ID and Secret Key.
- For practices upgrading to Zedmed v35, these credentials are provided by Zedmed.
- Once the practice is setup up, you can enable claims for each doctor.

## To add the credentials:

- 1. Go to Zedmed's Management tab.
- 2. Close any other Zedmed screens.
- 3. Press F3 to open the Select Branch dialog.
- 4. Select the branch.
- 5. Select Login.
- 6. Go to the **Practice Details** > **Claiming Configuration** tab.
- 7. Select the branch you are logged in as from the drop-down next to Add New For.

The Claiming Credentials screen will open.

- 8. Copy the Client ID and select Paste ID to add it to the field provided.
- 9. Copy the **Client Secret** and select **Paste Secret** to add it to the field provided.
- 10. Select **Close** to save and exit.

There will now be an entry for the credentials in the **Claiming Configuration** tab.

11. Select Close.

| Practice Details       |            |               |                         |                      |         |       | 58     |
|------------------------|------------|---------------|-------------------------|----------------------|---------|-------|--------|
| Practice               | Active     | Branch        |                         | Client Id            | 1       |       |        |
| Branches               |            | <all></all>   |                         | FZ1K7DZLZAXDIWHQ3GP7 |         |       |        |
| Bank Accounts          |            |               |                         |                      |         |       |        |
| Departments            |            |               |                         |                      |         |       |        |
| Integrations           |            |               |                         |                      |         |       |        |
| Claiming Configuration |            |               |                         |                      |         |       |        |
|                        |            |               |                         |                      |         |       |        |
|                        |            | 💋 Claiming C  | redentials - Add        |                      | _       |       | ×      |
|                        |            |               |                         |                      |         |       |        |
|                        |            | Branch        | Apostro'sand            |                      |         |       |        |
|                        |            | Client Id     | WEFS8RGTDSD8VA6DJ3UHK   |                      | Paste I | ID    |        |
|                        |            | Client Secret | ####################### | # Paste              |         | cret  |        |
|                        |            |               | Active                  |                      | _       |       |        |
|                        |            |               |                         | C                    | Close   | Cance | ł      |
|                        |            |               |                         |                      |         |       |        |
|                        | Add New Fo | r Apostro'sar | nd ~ Edit               | Remove               |         |       |        |
|                        |            |               |                         |                      |         | Close | Cancel |